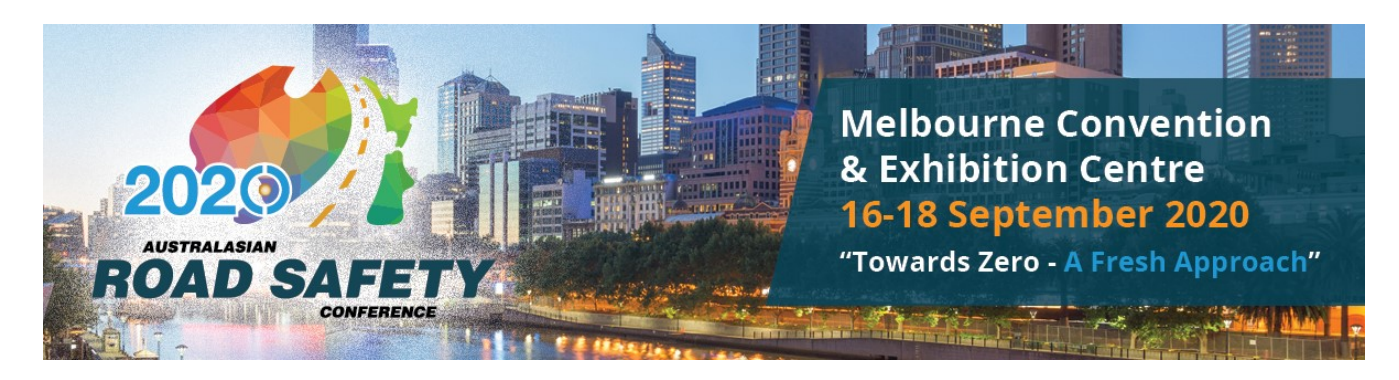

## **Online Extended Abstract Reviewer Instructions**

ARSC2020 is managing online Extended Abstract reviews via our Editorial Manager website:

### http://www.editorialmanager.com/jacrs

As a potential Reviewer you have been invited to review an Extended Abstract for the Australasian Road Safety Conference (ARSC2020) to be held in Melbourne.

We know your time is valuable, and we thank you for your participation. Your expertise will assist the Scientific Program Committee and Organising Committee in developing a high quality program of presentations and Symposia showcasing the wide variety of road safety work being undertaken in Australasia and abroad. To review an Extended Abstract will only require around 10-15 minutes of your time.

The aim is to have a program with a good mix of high quality research and practitioner papers from all areas of road safety that can contribute to the conference theme of **Expanding our horizons**.

Authors were encouraged to highlight the elements of the conference theme their work addresses in their Extended Abstract. A major objective of the conference is to bring together current knowledge about what works and what doesn't in road safety, and how we can harness existing knowledge to achieve road safety targets in an efficient and effective manner.

The ARSC2020 Conference Scientific Program Committee would be grateful if you could spare a moment to review the Extended Abstract submitted for possible oral presentation and conference proceedings paper submission. We estimate the time spent reviewing an Extended Abstract would be roughly 10 to 15 minutes at most.

If possible, we would appreciate receiving your review by the due date provided in the invitation. You may submit your comments online (via <a href="http://www.editorialmanager.com/jacrs">http://www.editorialmanager.com/jacrs</a>) when you agree to review the manuscript. There you will find a report form with a series of questions to be completed and spaces for confidential comments to the editor, comments for the author (if you think it is necessary).

If you have any questions or concerns, please email <u>arscsubs@acrs.org.au</u> or call ph: +61 411 234 057.

On behalf of the ARSC2020 Conference Committee, the Chairs of the ARSC2020 Scientific Program Committee and Em. Prof. Raphael Grzebieta, we thank you for providing your assistance.

# **1.** Receiving the invitation to review the Extended Abstract

You will receive an email similar to the following example email (note confidential information covered by a blue rectangle):

| Date:<br>To:<br>From:<br>Subject: | 01/03/20 <b>20</b><br>"Raphael Grzebieta" r.grzebieta@unsw.edu.au<br>"ACRS submission" <u>arscsubs@acrs.org.au</u><br>ARSC20 <b>20</b> Conference Reviewer Invitation for |  |  |  |  |  |  |
|-----------------------------------|----------------------------------------------------------------------------------------------------|--|--|--|--|--|--|
| Dear D                            | r. xxxxxx,                                                                                                    |  |  |  |  |  |  |
| You hav                           | ve been invited to review an Extended Abstract for the ARSC2020 conference.                                                                                               |  |  |  |  |  |  |
| The titl                          | e of the Extended Abstract is xxxxxxxxxxxxxxxxxxxxxxxxxxxxxxx                                                                                                    |  |  |  |  |  |  |
| If you v                          | If you would like to review this Extended Abstract , please click this link: $Agree \ to \ Review$                                                                        |  |  |  |  |  |  |
| If you o                          | If you do not wish to review this Extended Abstract, please click this link: Decline to Review                                                                            |  |  |  |  |  |  |
| Please                            | recommend other potential reviewers if you decline to review this Extended Abstract.                                                                                      |  |  |  |  |  |  |
| (If whe conflict                  | n you accept the review invitation and view the Extended Abstract you identify a of interest, you can decline the invitation where necessary)                             |  |  |  |  |  |  |
| If the a<br>Your us               | bove links do not work, please go to http://jacrs.edmgr.com/.<br>sername is: *******                                                                                      |  |  |  |  |  |  |
| The ma                            | nuscript reference is JACRS-D-20-xxxx.                                                                                                    |  |  |  |  |  |  |
| Please<br>above l                 | Please provide your review by 08-04-2020. You can submit your comments online at the above URL. There you will find spaces for comments to the author and the editor.     |  |  |  |  |  |  |
| Please                            | see the Instructions for Reviewers for further information.                                                                                                    |  |  |  |  |  |  |
| With ki                           | nd regards,                                                                                                    |  |  |  |  |  |  |
| Confere                           | ence Editor                                                                                                    |  |  |  |  |  |  |
| ARSC20                            | 020                                                                                                    |  |  |  |  |  |  |
|                                   |                                                                                                    |  |  |  |  |  |  |

# 2. Choose whether to review the Extended Abstract – 'Agree to Review'

a. If you click the link in your email Agree to Review, you will be taken directly to this page

| HOME • LOGOUT • HELP • REGISTER • UPD   | ATE MY INFORMATION • JOURNAL OVERVIEW                                       |
|-----------------------------------------|-----------------------------------------------------------------------------|
| MAIN MENU • CONTACT US • SUBMIT A MANUS | SCRIPT • INSTRUCTIONS FOR AUTHORS                                           |
| Agree to Review                         | <b>Thank you for agreeing to review Manuscript Number JACRS-D-18-000</b> XX |
| Confirmation                            | To view the manuscript, please click the 'Pending Assignments' link below.  |
|                                         | Log out of Editorial Manager<br>Pending Assignments                         |
|                                         | Main Menu                                                                   |

### and you will receive the following email:

| Date:                                                                                                    | 01/03/2020                                                                                                    |  |  |  |  |  |
|----------------------------------------------------------------------------------------------------|----------------------------------------------------------------------------------------------------|--|--|--|--|--|
| To:                                                                                                    | @unsw.edu.au                                                                                                    |  |  |  |  |  |
| From:                                                                                                    | "ACRS submission" arscsubs@acrs.org.au                                                                                                    |  |  |  |  |  |
| Subject:                                                                                                    | Thank you for agreeing to review                                                                                                    |  |  |  |  |  |
| 🖉 Attachment(s):                                                                                                    | Review_Due.ics                                                                                                    |  |  |  |  |  |
| Dear Dr. XXXXXX                                                                                                    |                                                                                                    |  |  |  |  |  |
| Thank you for agreei<br>ACT.                                                                                                    | ng to review manuscript JACRS-D-20-00XX for the ARSC2020 Conference, Canberra,                                                                                                    |  |  |  |  |  |
| I would be grateful if                                                                                                    | you would review the Extended Abstract entitled "                                                                                                    |  |  |  |  |  |
| To download the Exte                                                                                                    | ended Abstract now, please click this link: <u>View Submission</u> *                                                                                                    |  |  |  |  |  |
| If possible, I would a                                                                                                    | ppreciate receiving your review by 09/04/2020                                                                                                    |  |  |  |  |  |
| Whilst the Editorial C<br>should only require 1                                                                                                    | committee realise this is a tight deadline the Extended Abstract is just 600 words long and 10 to 15 minutes of your valuable time.                                                                                                    |  |  |  |  |  |
| You may submit you                                                                                                    | r comments online at http://jacrs.edmgr.com/.                                                                                                    |  |  |  |  |  |
| There you will find spa<br>to be completed.<br>Your User Name is **                                                                                                    | aces for confidential comments to the editor, comments for the author and a report form                                                                                                    |  |  |  |  |  |
| With kind regards                                                                                                    |                                                                                                    |  |  |  |  |  |
| Prof. Raphael Grzeł<br>Managing Editor<br>ARSC20 <b>20</b> Conferen                                                                                                    | pieta<br>nce, Melbourne.                                                                                                    |  |  |  |  |  |
| *If clicking the link a<br>some spaces and/or<br>entire link from the e<br>letters "rev=X" (whe<br>on a different line in<br>link must be copied a<br>displayed. After copy<br>(e.g. > or >>) by us | ARSC2020 Conference, Melbourne.<br>*If clicking the link above does not open an Editorial Manager window, your email program may have inserted<br>some spaces and/or line markers into the link. Please open a browser window manually and copy and paste the<br>entire link from the email into the url address box. The link starts with the letters "http" and ends with the<br>letters "rev=X" (where X represents a number such as 0,1,2, etc.) Note that the end of the link may be shown<br>on a different line in this email, and may be shown in a different color than the beginning of the link. The entire<br>link must be copied and pasted into the browser in order for the correct Editorial Manager window to be<br>displayed. After copying the link into the url address box, you must also remove any spaces and line markers<br>(e.g. > or >>) by using the delete or backspace keys on your keyboard. |  |  |  |  |  |

## **3.** Review the Extended Abstract

a. At this webpage when you click on 'Pending Assignments'

| HOME • LOGOUT • HELP • REGISTER • UPDATE  | E MY INFORMATION • JOURNAL OVERVIEW                                        |
|-------------------------------------------|----------------------------------------------------------------------------|
| MAIN MENU • CONTACT US • SUBMIT A MANUSCR | IPT • INSTRUCTIONS FOR AUTHORS                                             |
| Agree to Review                           | Thank you for agreeing to review Manuscript Number JACRS-D-19-00XX .       |
| Confirmation                              | To view the manuscript, please click the 'Pending Assignments' link below. |
|                                           | Log out of Editorial Manager Pending Assignments                           |
|                                           | Main Menu                                                                  |

you will be taken to the following page:

| Australasian Colleg<br>HOME • LOGOUT • HELP • REC<br>MAIN MENU • CONTACT US • SL | Australasian College of Road Safety<br>E • LOCOUT • HELP • REGISTER • UPDATE MY INFORMATION • JOURNAL OVERVIEW<br>MENU • CONTACT US • SUBMIT A MANUSCRIPT • INSTRUCTIONS FOR AUTHORS<br>Role: Reviewer ✓ Username: Raph                                                                                                    |                            |                                          |                        |                   |                                   |                            |                             |                                      |                           |
|----------------------------------------------------------------------------------|----------------------------------------------------------------------------------------------------|----------------------------|------------------------------------------|------------------------|-------------------|-----------------------------------|----------------------------|-----------------------------|--------------------------------------|---------------------------|
| Pending Reviewer Assi                                                            | Pending Reviewer Assignments for Raphael Grzebieta, PhD                                                                                                    |                            |                                          |                        |                   |                                   |                            |                             |                                      |                           |
|                                                                                  | Page: 1 of 1 (1 total assignments) Display 10 🔽 results per page.                                                                                                    |                            |                                          |                        |                   |                                   |                            |                             |                                      |                           |
| ■ Action ▲                                                                       | My<br>Reviewer<br>Number<br>▲▼                                                                                                    | Manuscript<br>Number<br>▲▼ | Article<br>Type<br>▲▼                    | Article<br>Title<br>▲▼ | Current<br>Status | Date<br>Reviewer<br>Invited<br>▲V | Date<br>Reviewer<br>Agreed | Date<br>Review<br>Due<br>▲▼ | Days<br>Until<br>Review<br>Due<br>▲▼ | Editor's<br>Name<br>▲▼    |
| View Submission<br>Submit Recommendation<br>Send E-mail                          | 1                                                                                                    | JACRS-D-20-<br>000XX       | 2016 ARS Conference Extended<br>Abstract |                        | Under<br>Review   | 25/02/20                          | 25/02/20                   | (09/04/20                   | 7                                    | Garrett Anthony<br>Mattos |
|                                                                                  | Page: 1 of 1 (1 total assignments) Display 10 🔽 results per page.                                                                                                    |                            |                                          |                        |                   |                                   |                            |                             |                                      |                           |
|                                                                                  | < <p>Keviewer Main Menu You should use the free Adobe Reader 10 or later for best PDF Viewing results. نام المحمد المحمد</p> |                            |                                          |                        |                   |                                   |                            |                             |                                      |                           |

#### b. Click on 'View Submission' as per below to read Extended Abstract

| Journal and Conf<br>Australasian Colleg<br>HOME • LOGOUT • HELP • REG<br>MAIN MENU • CONTACT US • SL<br>Pending Reviewer Assi | erence Sub<br>ge of Road Sa<br>SISTER • UPL<br>JBMIT A MANU | missions<br>(fety<br>DATE MY INFORMATION<br>SCRIPT • INSTRUCTION<br>or Raphael Grzebio<br>Page: 1 | • JOURNAL OVERVIEW<br>NS FOR AUTHORS<br>eta, PhD<br>1 of 1 (1 total assignments) | Role: Reviewer         | ♥ Username: Rap |  |
|----------------------------------------------------------------------------------------------------|-------------------------------------------------------------|---------------------------------------------------------------------------------------------------|----------------------------------------------------------------------------------|------------------------|-----------------|--|
| ■ Action ▲                                                                                                    | My<br>Reviewer<br>Number                                    | Manuscript<br>Number<br>▲▼                                                                        | Article<br>Type<br>▲▼                                                            | Article<br>Title<br>▲▼ |                 |  |
| View Submission<br>Submit Recommendation<br>Send E-mail                                                                       | 1                                                           | JACRS-D-20<br>000XX                                                                               | 2020 ARS Conference Extended<br>Abstract                                         |                        | f               |  |
| Page: 1 of 1 (1 total assignments)                                                                                            |                                                             |                                                                                                   |                                                                                  |                        |                 |  |
|                                                                                                    |                                                             |                                                                                                   |                                                                                  | You should use t       | << Rev          |  |

c. Once you have reviewed the abstract, and made sure it complies with the formatting template, see https://acrs.org.au/wp-content/uploads/2019/10/Extended-Abstract\_Word\_Template-FINAL.docx

and Page 8 of https://acrs.org.au/wp-content/uploads/2019/10/Extended-Abstract-Author-Instructions.pdf

then 'Submit Recommendation' via the Action Links:

| HOME • LOGOUT • HELP • REG<br>MAIN MENU • CONTACT US • SU<br>Pending Reviewer Assi | erence Sub<br>e of Road Sa<br>SISTER • UPD<br>BMIT A MANU<br>gnments fo | missions<br>ofety<br>DATE MY INFORMATION<br>ISCRIPT • INSTRUCTION<br>OF Raphael Grzebie | • JOURNAL OVERVIEW<br>NS FOR AUTHORS     | Role: Re | itorial<br>ager<br>wiewer 🔽 | Username: Rap |
|------------------------------------------------------------------------------------|-------------------------------------------------------------------------|-----------------------------------------------------------------------------------------|------------------------------------------|----------|-----------------------------|---------------|
| ■ Action ▲                                                                         | My<br>Reviewer<br>Number<br>▲▼                                          | Page: 1<br>Manuscript<br>Number                                                         | Article                                  |          | Article<br>Title            |               |
| View Submission<br>Submit Recommendation<br>Send E-mail                            | 1                                                                       | JACRS-D-20<br>000/XX                                                                    | 2020 ARS Conference Extended<br>Abstract | I        |                             |               |
|                                                                                    |                                                                         | Page: 1                                                                                 | 1 of 1 (1 total assignments)             |          |                             |               |
|                                                                                    |                                                                         |                                                                                         |                                          | You sh   | ould use the fi             | < Rev         |

d. You will be directed to a screen that will guide you through the reviewer recommendations and comments. Ensure you rate the abstract for each criteria, answer the Yes/No/NA questions and enter any comments in the text fields to the Author or Editor you may have (if any):

|                                                         | VIACTUS                                       | • SUDMI                                                                                                    | AMANUS                                           |                                                   | ISTRUCTIONS                                   |                                    |                                        |                                            |                                          |                                     |                                                       |                                        |                                                                |                   |
|---------------------------------------------------------|-----------------------------------------------|----------------------------------------------------------------------------------------------------|--------------------------------------------------|---------------------------------------------------|-----------------------------------------------|------------------------------------|----------------------------------------|--------------------------------------------|------------------------------------------|-------------------------------------|-------------------------------------------------------|----------------------------------------|----------------------------------------------------------------|-------------------|
| eviewer R                                               | lecomm                                        | endatio                                                                                                    | n and Co                                         | mments                                            | for Manus                                     | cript Nu                           | mber JA(                               | RS-D-20-0                                  | 00XX                                     |                                     |                                                       |                                        |                                                                |                   |
|                                                         |                                               |                                                                                                    |                                                  |                                                   |                                               |                                    | Original                               | Submission                                 |                                          |                                     |                                                       |                                        |                                                                |                   |
|                                                         |                                               |                                                                                                    |                                                  |                                                   |                                               | Raphi                              | ael Grzebie                            | ta (Revie                                  | wer 1)                                   |                                     |                                                       |                                        |                                                                |                   |
|                                                         |                                               |                                                                                                    |                                                  |                                                   | F                                             | lecomme                            | endation: [                            | Accept                                     | ~                                        |                                     |                                                       |                                        |                                                                |                   |
|                                                         |                                               |                                                                                                    |                                                  |                                                   | _                                             | _                                  |                                        |                                            | _                                        |                                     |                                                       |                                        |                                                                |                   |
|                                                         |                                               |                                                                                                    |                                                  | Logout of                                         | Editorial Man                                 | ager                               | Save & S                               | ubmit Later                                | Proof                                    | & Print                             | Proceed                                               |                                        |                                                                |                   |
| Reviewe                                                 | r Instru                                      | tions                                                                                                    |                                                  |                                                   |                                               |                                    |                                        |                                            |                                          |                                     |                                                       |                                        |                                                                |                   |
| Thank you<br>Organisers<br>abroad. Th<br><b>Fowards</b> | for agree<br>in devel<br>e aim is<br>Zero - A | eing to p<br>oping a l<br>to have :<br>A <b>Fresh</b>                                                                                                    | eer review<br>high qualit<br>a program<br>Approa | w Extend<br>ty progra<br>1 with a g<br>c <b>h</b> | ed Abstracts<br>m of preseni<br>lood mix of l | for the 3<br>tations s<br>high qua | 2020 Austi<br>howcasing<br>lity papers | alasian Roa<br>the wide va<br>from all are | d Safety (<br>ariety of ro<br>as of road | Conferen<br>oad safet<br>d safety f | ce. Your experi<br>y work being u<br>that can contril | ise will as<br>indertake<br>bute to th | ssist the Conferen<br>n in Australasia ar<br>e conference then | :e<br>id<br>ie of |
| After you h                                             | ave read                                      | the Ext                                                                                                    | ended Ab                                         | stract ple                                        | ase answer                                    | the follo                          | wing quest                             | ions and pr                                | ovide any                                | commen                              | its/feedback to                                       | the Auth                               | ors and confidenti                                             | al                |
| lote that t                                             | he value                                      | s for firs                                                                                                    | t five que                                       | stions (ra                                        | ting 1 to 5)                                  | will used                          | l to rate th                           | e paper in t                               | erms of w                                | hether it                           | should be pre                                         | sented as                              | either an Oral or                                              | а                 |
| Poster pres                                             | sentation                                     | if there                                                                                                    | are insuff                                       | ficient slo                                       | ts for Oral p                                 | resentati                          | ions, or re                            | jected if sco                              | res are ve                               | ry low.                             |                                                       |                                        |                                                                |                   |
| Answering                                               | Question                                      | is the las                                                                                                    | st three q                                       | uestions                                          | Yes/No will t                                 | ake prec                           | edence ov                              | er numerica                                | l values e                               | ntered fo                           | or the first five                                     | questions                              | (rating 1 to 5).                                               |                   |
| Manuscri                                                | ipt Ratin                                     | g                                                                                                    |                                                  |                                                   |                                               |                                    |                                        |                                            |                                          |                                     |                                                       |                                        |                                                                |                   |
|                                                         |                                               |                                                                                                    |                                                  |                                                   |                                               |                                    |                                        |                                            |                                          |                                     |                                                       |                                        |                                                                |                   |
| *Contain                                                | s New In                                      | formatio                                                                                                    | n (1 No, 2                                       | 2 Minimal                                         | , 3 Reasonal                                  | ble, 4 Go                          | od, 5 Exce                             | ellent)                                    |                                          |                                     |                                                       |                                        |                                                                |                   |
| 0                                                       | 0                                             | 0                                                                                                    | 0                                                | 0                                                 | ۲                                             |                                    |                                        |                                            |                                          |                                     |                                                       |                                        |                                                                |                   |
| N/A                                                     | 1                                             | 2                                                                                                    | 3                                                | 4                                                 | 5                                             |                                    |                                        |                                            |                                          |                                     |                                                       |                                        |                                                                |                   |
| *Clarity o                                              | of Abstra                                     | ct (1 Und                                                                                                    | lear, 2 Po                                       | oor, 3 Rea                                        | asonable, 4 (                                 | Good, 5 I                          | Excellent)                             |                                            |                                          |                                     |                                                       |                                        |                                                                |                   |
| N/A                                                     | 1                                             | 2                                                                                                    | 3                                                | 4                                                 | 5                                             |                                    |                                        |                                            |                                          |                                     |                                                       |                                        |                                                                |                   |
| *Relevan                                                | ce to pra                                     | ctice or                                                                                                    | policy/sci                                       | entific me                                        | erit (1 None,                                 | 2 Minim                            | al, 3 Reas                             | onable, 4 Go                               | ood, 5 Exc                               | ellent)                             |                                                       |                                        |                                                                |                   |
| *Contribu                                               | tion to C                                     | onferenc                                                                                                    | a thama :                                        | and speci                                         | fic ctream/s                                  | (1 None                            | 2 Margin                               | al 3 Accent                                | able 4 De                                | finitaly                            | 5 Outstanding                                         | ) For mor                              | e information click                                            | , her             |
| $\bigcirc$                                              | 0                                             | 0                                                                                                    | $\bigcirc$                                       | <ul> <li>Indispect</li> </ul>                     | O                                             | (1 1000                            | a, z maryin                            | al, 5 Accept                               | abie, 4 De                               | ennicery,                           | 5 Outstanding                                         | , 101 1101                             |                                                                | . nei             |
| N/A                                                     | 1                                             | 2                                                                                                    | 3                                                | 4                                                 | 5                                             |                                    |                                        |                                            |                                          |                                     |                                                       |                                        |                                                                |                   |
| *Interest                                               | to audier                                     | nce (1 N                                                                                                    | one, 2 Ma                                        | rginal, 3                                         | Possibly, 4 (                                 | Good, 5 I                          | Excellent)                             |                                            |                                          |                                     |                                                       |                                        |                                                                |                   |
| 0                                                       | 0                                             | 0                                                                                                    | 0                                                | ۲                                                 | 0                                             |                                    |                                        |                                            |                                          |                                     |                                                       |                                        |                                                                |                   |
| N/A                                                     | 1                                             | 2                                                                                                    | 3                                                | 4                                                 | 2                                             |                                    |                                        |                                            |                                          |                                     |                                                       |                                        |                                                                |                   |
|                                                         |                                               |                                                                                                    |                                                  |                                                   |                                               |                                    |                                        |                                            |                                          |                                     |                                                       |                                        |                                                                |                   |
| Does the                                                | Extended                                      | •<br>1 Abstra                                                                                                    | ct comply                                        | with the                                          | formatting t                                  | emplate                            | and quide                              | lines? See 1                               | remplate a                               | and page                            | 7 of Guideline                                        |                                        | Insert Special Ch                                              | arad              |
| Yes                                                     | 2                                             |                                                                                                    |                                                  |                                                   |                                               |                                    |                                        |                                            |                                          |                                     |                                                       |                                        |                                                                |                   |
|                                                         |                                               |                                                                                                    |                                                  |                                                   |                                               |                                    |                                        |                                            |                                          |                                     |                                                       |                                        |                                                                |                   |
|                                                         |                                               |                                                                                                    |                                                  |                                                   |                                               |                                    |                                        |                                            |                                          |                                     |                                                       |                                        |                                                                |                   |
| Are the c                                               | ontents o                                     | f the Ex                                                                                                    | tended At                                        | ostract of                                        | suitable qua                                  | ality and                          | interest fo                            | r an Oral pr                               | esentatio                                | n?                                  |                                                       |                                        |                                                                |                   |
| Yes                                                     |                                               | <ul> <li>Image: A set of the set of the</li></ul> |                                                  |                                                   |                                               |                                    |                                        |                                            |                                          |                                     |                                                       |                                        |                                                                |                   |
|                                                         |                                               |                                                                                                    |                                                  |                                                   |                                               |                                    |                                        |                                            |                                          |                                     |                                                       |                                        |                                                                |                   |
|                                                         |                                               |                                                                                                    |                                                  |                                                   |                                               |                                    |                                        |                                            |                                          |                                     |                                                       |                                        |                                                                |                   |
|                                                         |                                               |                                                                                                    |                                                  |                                                   |                                               |                                    |                                        |                                            |                                          |                                     |                                                       |                                        |                                                                |                   |

| Teview?                    |                |  |                          |                    |
|----------------------------|----------------|--|--------------------------|--------------------|
| Yes 🗸                      |                |  |                          |                    |
| Reviewer Blind Comments to | Author         |  |                          |                    |
|                            |                |  | Insert Special Character | Open in New Window |
| Comments to Authors        |                |  |                          | ^                  |
|                            |                |  |                          |                    |
|                            |                |  |                          | ~                  |
|                            |                |  |                          |                    |
| Reviewer Confidential Comm | ents to Editor |  |                          |                    |
|                            |                |  | Insert Special Character | Open in New Window |
| Comments to Editors        |                |  | -                        | ~                  |
|                            |                |  |                          |                    |
|                            |                |  |                          |                    |
|                            |                |  |                          |                    |
|                            |                |  |                          |                    |
|                            |                |  |                          |                    |
|                            |                |  |                          | ~                  |
|                            |                |  |                          | ~                  |

There are options to **Save** your review, **Proof and Print** it and of to **Proceed** with submitting you recommendation.

### 4. Submit Review To Conference Editor

The next step is to submit your review to the Conference Editor. Clicking on **Proceed** 

|                             |                             |                     |               |                          | ~                  |
|-----------------------------|-----------------------------|---------------------|---------------|--------------------------|--------------------|
| Reviewer Confidential Comme | nts to Editor               |                     |               |                          |                    |
|                             |                             |                     |               | Insert Special Character | Open in New Window |
| Comments to Editors         |                             |                     |               |                          | ^                  |
|                             |                             |                     |               |                          | ~                  |
|                             | Logout of Editorial Manager | Save & Submit Later | Proof & Print | Proceed                  |                    |

#### you will see the following screen.

| Journal and Conference Submissions         Australasian College of Road Safety         HOME • LOGOUT • HELP • REGISTER • UPDATE MY INFORMATION • JOURNAL OVERVIEW         MAIN MENU       • CONTACT US • SUBMIT A MANUSCRIPT • INSTRUCTIONS FOR AUTHORS                                                                                                    | <b>ditorial</b><br>inager<br>Reviewer V Username: Raph |
|----------------------------------------------------------------------------------------------------|--------------------------------------------------------|
| Reviewer Recommendation and Comments for Manuscript Number JACRS-D-20-00 XX                                                                                                    |                                                        |
|                                                                                                    |                                                        |
| Original Submission<br>Banhael Grzebieta, PhD Reviewe                                                                                                    | -1                                                     |
|                                                                                                    |                                                        |
| Back Edit Review Print Submit Review                                                                                                    | to Editorial Office                                    |
| Recommendation: Accept                                                                                                    |                                                        |
| Manuscript Rating Question(s):                                                                                                    | Scale Rating                                           |
| Contains New Information (1 No, 2 Minimal, 3 Reasonable, 4 Good, 5 Excellent)                                                                                                    | [1-5] 5                                                |
| Clarity of Abstract (1 Unclear, 2 Poor, 3 Reasonable, 4 Good, 5 Excellent)                                                                                                    | [1-5] 5                                                |
| Relevance to practice or policy/scientific merit (1 None, 2 Minimal, 3 Reasonable, 4 Good, 5 Ex                                                                                                    | cellent) [1-5] 4                                       |
| Contribution to Conference theme and specific stream/s (1 None, 2 Marginal, 3 Acceptable, 4 D more information click here                                                                                                    | efinitely, 5 Outstanding) For [1-5] 4                  |
| Interest to audience (1 None, 2 Marginal, 3 Possibly, 4 Good, 5 Excellent)                                                                                                    | [1-5] 4                                                |
| Custom Review Question(s)       Res         Does the Extended Abstract comply with the formatting template and guidelines? See       Yes         Template and page 7 of Guidelines       Yes         Are the contents of the Extended Abstract of suitable quality and interest for an Oral presentation?       Yes         Are the contents of the Extended Abstract of suitable quality and interest for a Poster?       Yes         Would you recommend the Authors be provided an opportunity to extend their submission to a 10 page Full Paper for further peer-review?       Yes         Reviewer Blind Comments to Author:       A very interesting paper that can be expanded into a 10 page Full Paper.       Paper. | ponse                                                  |
| Reviewer Confidential Comments to Editor:<br>Good paper for Safer Vehicles Stream.<br>Back Edit Review Print Submit Review                                                                                                    | v to Editorial Office                                  |

Once you are happy with the proof of your review presented, you can proceed by clicking on **Submit Review to Editorial Office**.

You will receive an automated email thanking you for your review.

You will then be taken to the following screen

| HOME • LOGOUT • HELP • REGISTER • UPDATE MY<br>MAIN MENU • CONTACT US • SUBMIT A MANUSCRIPT | ns<br>TINFORMATION • JOURNAL OVERVIEW<br>• INSTRUCTIONS FOR AUTHORS<br>• INSTRUCTIONS FOR AUTHORS |
|---------------------------------------------------------------------------------------------|---------------------------------------------------------------------------------------------------|
| Review Thank You                                                                            | Thank you for reviewing Manuscript Number JACRS-D-20-000XX                                        |
|                                                                                             | Return to Main Menu<br>Log out of Editorial Manager                                               |

Clicking on Return to Main Menu will return you to the Main Menu where you can then see if you have any more **New Reviewer Assignments** or **Pending Assignments**.

| Journal and Conference<br>Australasian College of Row                | Submissions<br>ad Safety                                                                        | em Editorial<br>Manager |                             |
|----------------------------------------------------------------------|-------------------------------------------------------------------------------------------------|-------------------------|-----------------------------|
| HOME • LOGOUT • HELP • REGISTER<br>MAIN MENU • CONTACT US • SUBMIT A | UPDATE MY INFORMATION      JOURNAL OVERVIEW     MANUSCRIPT     INSTRUCTIONS FOR AUTHORS         | Kolei Abstract Reviewer | Osername: AbstractManagerEM |
| Reviewer Main<br>Menu                                                | Review Assignments New Reviewer Invitations (1) Reding Assignment (0) Completed Assignments (1) |                         |                             |

The process continues to repeat itself for each Extended Abstract you have been requested to review.

## 5. Choose whether to review the Extended Abstract – 'Decline to Review'

If you click on 'Decline to Review', you will be taken to following screen.

We would appreciate it if you could recommend other Reviewers in the text field as shown below to help us redirect our invitation to review to a suitable expert.

| E + LOGIN + HELP + REGISTER + UPD/<br>MENU + CONTACT US + SUBMIT A MANU | ATE MY INFORMATION + JOURNAL OVERVIEW Not logged in.<br>USCRIPT + INSTRUCTIONS FOR AUTHORS                                                                                                    |
|-------------------------------------------------------------------------|----------------------------------------------------------------------------------------------------|
| Decline Review                                                          | Thank you for your time in considering this invitation. If you wish, please use the box<br>below to let us know why you are declining. This will help us improve the review process<br>for the publication. If possible, please also suggest one or more colleagues (along with<br>contact details) whom we could contact to review this submission. |
|                                                                         |                                                                                                    |

### Finally a very, very BIG thank you!

Thank you for your participation as an Abstract Reviewer on the Editorial Manager software for ARSC2020. Without your assistance we could not make this conference a success. We are truly grateful for you giving up your valuable time to help reduce road trauma. Remember, you can email us or call us any time on the contact numbers on page for assistance if you need us.